## Once logged into FACTS please select System > Configuration from the Left Side Menu

| Edit School Year<br>School Year Name*<br>2024-2025 |                                                                      |                                                                                                    |                                                                                                    |                                                                                                    | ×                                                                                                    |
|----------------------------------------------------|----------------------------------------------------------------------|----------------------------------------------------------------------------------------------------|----------------------------------------------------------------------------------------------------|----------------------------------------------------------------------------------------------------|----------------------------------------------------------------------------------------------------|
| Terms *<br>Name *                                  | Date Range                                                           |                                                                                                    | Semester                                                                                                    |                                                                                                    | Delete                                                                                                    |
| T1                                                 | 9/4/2024 - 12/2/2024                                                 |                                                                                                    | Year                                                                                                    | •                                                                                                    |                                                                                                    |
| T2                                                 | 12/3/2024 - 3/19/2025                                                | •                                                                                                    | Year                                                                                                    | •                                                                                                    |                                                                                                    |
| ТЗ                                                 | 3/20/2025 - 6/20/2025                                                | ۲                                                                                                    | Year                                                                                                    | •                                                                                                    | õ                                                                                                    |
|                                                    | Edit School Year<br>2024-2025<br>Terms *<br>Name *<br>T1<br>T2<br>T3 | Edit School Year     School Year Name*     2024-2025     Terms *     Name *   Date Range     T1   9/4/2024 - 12/2/2024     T2   12/3/2024 - 3/19/2025     T3   3/20/2025 - 6/20/2025 | Edit School Year   School Year Name*   2024-2025   Terms *   Name * Date Range   T1 9/4/2024 - 12/2/2024   T2 12/3/2024 - 3/19/2025   T3 3/20/2025 - 6/20/2025 | Edit School Year   School Year Name* 2024-2025   Terms *   Name* Date Range Semester   T1 9/4/2024 - 12/2/2024 Year   T2 12/3/2024 - 3/19/2025 Year   T3 3/20/2025 - 6/20/2025 Year | Edit School Year   School Year Name* 2024-2025   Terms *   Name * Date Range Semester   T1 9/4/2024 - 12/2/2024 Year *   T2 12/3/2024 - 3/19/2025 Year *   T3 3/20/2025 - 6/20/2025 Year * |

## Select Year to Edit

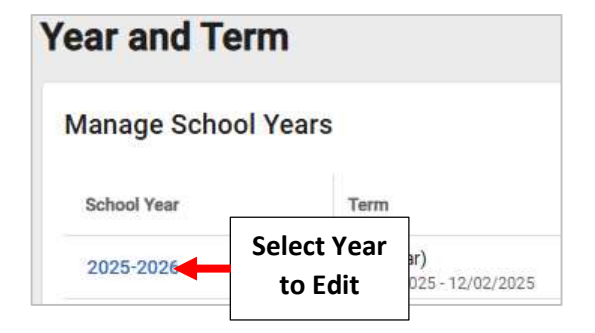

Verify School Year to Edit and Click on Field(s) to Make Changes. Once Changes have are Complete, Select Save to Save your Changes

| 1. Verify School<br>Year to Edit        | Edit School Yea<br>* indicates required<br>School Year Name* | <b>r</b><br>field     |                                        | ×              |
|-----------------------------------------|--------------------------------------------------------------|-----------------------|----------------------------------------|----------------|
|                                         | Name *                                                       | Date Range            | Semester                               | Delete         |
| 2. Click on Field(s)<br>to Make Changes | т1                                                           | 9/3/2025 - 12/2/2025  | Year                                   | •              |
|                                         | Т2                                                           | 12/3/2025 - 3/16/2026 | Year                                   | •              |
|                                         | ТЗ                                                           | 3/17/2026 - 6/17/2026 | Year                                   | - <sup>0</sup> |
|                                         |                                                              |                       | 3. Select Save to<br>Save your Changes | Save           |